## **Q.** How do I change the drive letter of a drive in Windows?

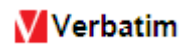

## Solution:

Connect the drive to a Windows computer and follow the steps below to change the drive letter of a drive in Windows operating system. The steps are same for Windows XP, Vista and Windows 7.

Step 1: Open Start menu.

<u>Step 2</u>: Right-click on **My Computer** or **Computer**.

**<u>Step 3</u>**: Left-click on **Manage** to open the Computer Management screen as shown below.

| 县 Computer Management                                                                                                    |                                                       |
|----------------------------------------------------------------------------------------------------|-------------------------------------------------------|
| ■       File       Action       View       Window       Hi         ←       →       III       III       III       III         ●       ●       III       IIII       IIIIIIIIIIIIIIIIIIIIIIIIIIIIIIIIIIII | Name  System Tools  Storage Services and Applications |
|                                                                                                    |                                                       |

**<u>Step 4</u>**: Left-click **Disk Management** on the left pane of Computer Management screen.

**Step 5**: On the Disk Management screen choose the Verbatim drive from the lower half of the screen and right-click on it.

| 📙 Computer Management                                                                                                    | -                                                                                                    |                                                                                                    |                                              | (                                                                                                    |                                               |
|----------------------------------------------------------------------------------------------------|----------------------------------------------------------------------------------------------------|----------------------------------------------------------------------------------------------------|----------------------------------------------|----------------------------------------------------------------------------------------------------|-----------------------------------------------|
| 📕 File Action View Window H                                                                                                    | elp                                                                                                    |                                                                                                    |                                              |                                                                                                    |                                               |
|                                                                                                    | ' 🖻 🔍 📓                                                                                                    |                                                                                                    |                                              |                                                                                                    |                                               |
| Computer Management (Local)<br>System Tools<br>System Tools<br>Supervised Folders<br>Shared Folders<br>Cocal Users and Groups<br>Performance Logs and Alert:<br>Device Manager<br>Storage<br>Removable Storage<br>Diskeeper<br>Disk Management<br>Services and Applications | Volume<br>Volume<br>(C:)<br>(D:)<br>VERBATIM (F:)<br>VERBATIM (F:)<br>VERBATIM (F:)<br>VERBATIM (F:)<br>VOLUME<br>VOLUME | Layout Typ<br>Partition Basi<br>Partition Basi<br>Partition Basi<br>(C:)<br>30.01 GB NTF5<br>Healthy (Syster<br>YERBATIM (F<br>14.94 GB FAT3;<br>Healthy | e File System<br>c NTFS<br>c NTFS<br>c FAT32 | Status<br>Healthy (System)<br>Healthy<br>Healthy<br>(D:)<br>119.04 GB NTFS<br>Healthy<br>re<br>Partition as Active<br>pe Drive Letter and P | Capacity<br>30.01 GB<br>119.04 GB<br>14.92 GB |
|                                                                                                    | No Media                                                                                                    | Deleta                                                                                                    |                                              | Partition                                                                                                    |                                               |
| <                                                                                                    | Primary partition                                                                                                    | Extended partition Properties                                                                                                    |                                              |                                                                                                    |                                               |
|                                                                                                    |                                                                                                    |                                                                                                    | Help                                         |                                                                                                    |                                               |

**<u>Step 6</u>**: Left-click on "Change Drive Letter and Path". Click Change or Add drive letter.

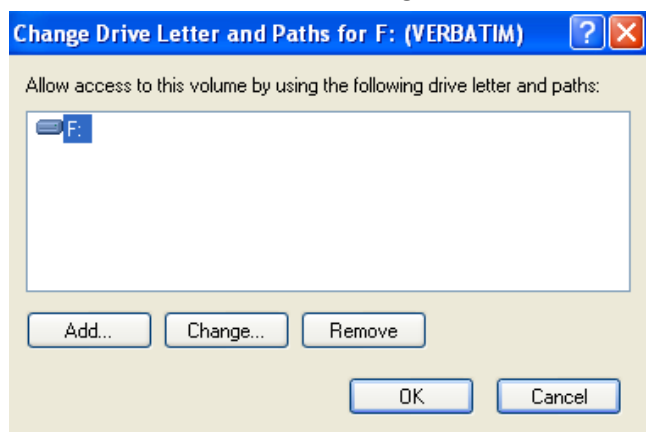

**<u>Step 7</u>**: Choose a unique drive letter not already assigned and Click OK.

| Change Drive Letter or Path                            | ?      | × |
|--------------------------------------------------------|--------|---|
| Enter a new drive letter or path for F: (VERBATIM).    |        |   |
| <ul> <li>Assign the following drive letter:</li> </ul> | J      | - |
| Mount in the following empty NTFS folder:              | A      |   |
| Bro                                                    | F      |   |
|                                                        | H<br>I |   |
| ОК С                                                   | J<br>K |   |
|                                                        | Ë.     |   |

**<u>Step 8</u>**: Click on OK to change the drive letter.

The drive should now appear with the changed drive letter on your computer.